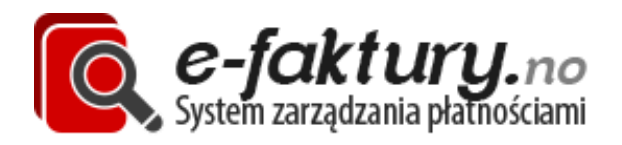

Zespół e-faktury.no przedstawia:

# Instrukcja obsługi systemu e-faktury.no

Wydano: 1.10.2012

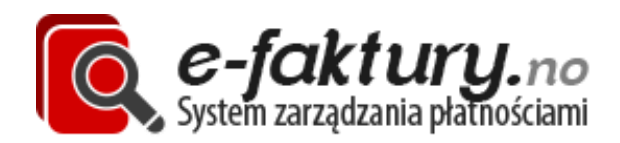

## Rejestracja w systemie

W celu rejestracji w systemie po wejściu na stronę główną wybierz "zarejestruj się". Ukaże się formularz jak na rysunku poniżej:

| Dane podstawowe (obowiązkowe)   |                 |
|---------------------------------|-----------------|
| Nazwa użytkownika               |                 |
| Adres e-mail                    |                 |
| Hasło                           |                 |
| Potwierdź hasło                 |                 |
| Dane firmy (obowiązkowe, widocz | ne na fakturze) |
| Nazwa firmy                     |                 |
| Adres                           |                 |
| Kod pocztowy i miejscowość      |                 |
| Numer organizacji (tylko cyfry) |                 |
| Telefon                         |                 |
| Fax                             |                 |
| Zarejestrowany w MVA            |                 |
| Wpis do Foretaksregistret       |                 |
| Numer startowy faktury          | 1               |
| Numer konta                     |                 |
| Akceptuję regulamin             |                 |
|                                 | Zarejestruj     |

W celu rejestracji należy uzupełnić wszystkie i dane i kliknąć "Zarejestruj". Opis wybranych pól:

- Nazwa użytkownika nazwa za pomocą, której będziesz logować się do systemu
- 2. Hasło powinno być wystarczająco skomplikowane, żeby nikt go nie odgadł
- 3. Numer organizacji zgodnie z rejestrem firm w Norwegii
- Zarejestrowany w MVA zaznacz, jeśli prowadzisz firmę zarejestrowaną w MVA
- 5. Wpis do Foretaks zaznacz, jeśli posiadasz wpis w Foretaks
- Numer startowy faktury jeśli zaczynasz dopiero prowadzenie działalności pozostaw "1". Jeśli wystawiłeś już w ramach działalności określoną liczbę faktur wstaw następną w kolejności. Na przykład jeśli wystawiłeś już 17 faktur, wpisz numer startowy 18.
- 7. Numer konta numer Twojego konta bankowego

Nie zapomnij przeczytać i zaakceptować regulaminu użytkowania serwisu.

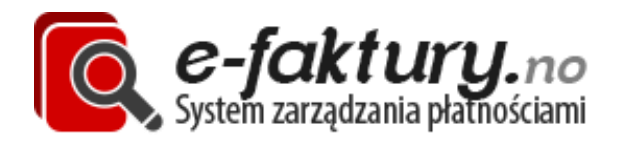

#### Logowanie do systemu

W celu zalogowania się do systemu wprowadź login i hasło na stronie głównej serwisu. Jeśli zapomniałeś hasła, skorzystaj z linka "Zapomniałeś hasła" i wykonuj zamieszczone w linku oraz w mailu instrukcje.

| Zaloguj |           | Zarejestruj się                    |
|---------|-----------|------------------------------------|
|         | Login:    | Rachunek.no to<br>w Norwegii.      |
|         | Hasło:    | Strona zawiera k                   |
|         | Zaloguj ► | Fakturowanie na<br>końcowym jest r |

# Lista faktur

Zaraz po zalogowaniu oraz po kliknięciu odnośnika "Faktury" ukazuje się lista ostatnio wystawiony faktur, jak na rysunku poniżej:

| Numer | Kontrahent    | Data wystawienia | Termin płatności | Data opłacenia |   | (          | )peracj | e |   |
|-------|---------------|------------------|------------------|----------------|---|------------|---------|---|---|
| 101   | Firma testowa | 2012-10-05       | 2012-10-19       |                | Þ | ₿ <b>x</b> | ₽       | 4 | i |
| 100   | Klient nowy   | 2012-09-05       | 2012-10-01       | 2012-10-04     | Ð | ₿ <b>x</b> | ₽       | ♦ | i |
|       |               |                  |                  |                |   |            |         |   |   |

Kolejne wiersze oznaczają kolejne faktury. Kolejne kolumny oznaczają:

- 1. Numer numer wystawionej faktury
- 2. Kontrahent nazwa firmy kontrahenta, na którego wystawiono fakturę
- 3. Data wystawienia data wystawienia faktury

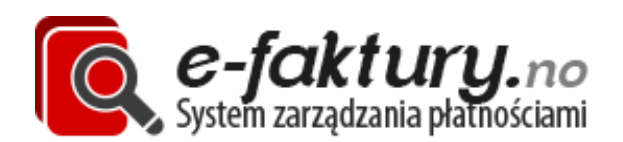

- 4. Termin płatności termin w jakim chcesz aby faktura została opłacona
- 5. Data opłacenia data, w której kontrahent opłacił fakturę możesz ją uzupełnić za pomocą kalendarza lub zaznaczyć jako opłacona (data zostanie automatycznie uzupełniona datą dzisiejszą).
- 6. Operacje:
  - a. Pobierz fakturę i kopię pobiera dokument PDF z fakturą i kopią faktury
  - b. Wystaw/pobierz korektę anulującą fakturę w przypadku popełnienia błędu na fakturze możesz ją całkowicie anulować. W tym celu wystaw korektę anulującą fakturę. Wystawienie korekty wiąże się z jednorazowym kosztem zgodnie z cennikiem, późniejsze pobranie dokumentu jest darmowe.
  - c. Wystaw/pobierz purring w przypadku opóźnienia płatności masz możliwość wystawienia purringu. Jeśli purring zostanie wystawiony po 14 dniach od upłynięcia terminu płatności, do faktury zostają doliczone ustawowe koszty opóźnienia w płatności. Wystawienie purringu wiąże się z jednorazowym kosztem zgodnie z cennikiem.
  - d. Wystaw/pobierz inkassovarsel jeśli w ciągu 14 dni od wystawienia purringu kontrahent nadal uchyla się od płatności masz możliwość wystawienia inkassovarsel. Wystawienie inkassovarsel wiąże się z jednorazowym kosztem zgodnie z cennikiem.
  - e. Prześlij sprawę do inkasso jeśli w ciągu 14 dni od wystawienia inkassovarsel kontrahent nadal uchyla się od płatności masz możliwość przekazania sprawy do inkasso. Przesłanie sprawy do inkasso ułatwi Ci ściągnięcie należności, wiąże się to również z dodatkowym kosztem określonym w cenniku.

#### Filtrowanie faktur

Nad listą faktur widnieje filtr faktur jak na rysunku poniżej:

| Data wystawienia | Kontrahent | Kwota do zapłaty | Opcje  |
|------------------|------------|------------------|--------|
| 0d: Do:          | Wszyscy    | 0d: Do:          | Szukaj |

W celu przefiltrowania listy faktur należy uzupełnić odpowiednie dane:

- Data wystawienia od do ustala zakres od do daty wystawienia. Na liście wyświetlane będą jedynie faktury wystawione w danym zakresie dat. Domyślnie wyświetlane są faktury z ostatnich 30 dni. W celu poszerzenia lub zawężenia należy uzupełnić te pola.
- Kontrahent umożliwia wybór kontrahenta z listy, którego faktury będą wyświetlane

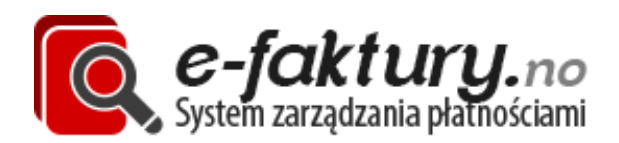

- 3. Kwota do zapłaty od do ustala zakres od do kwoty do zapłaty widniejącej na fakturze.
- Opcje umożliwiają przefiltrowanie faktur względem innych kryteriów w tym:
  - a. Tylko opłacone
  - b. Tylko nieopłacone zaznaczenie a i b nie wyświetli żadnej faktury!
  - c. Wystawiono purring wyświetla tylko faktury do których wystawiono purring
  - d. Wystawiono inkassovarsel
  - e. Wystawiono korektę
  - f. Przekazano do inkasso

Po wybraniu kryteriów wyszukiwania, należy kliknąć przycisk "Szukaj".

#### Wystawianie faktury

W celu wystawienia nowej faktury należy z bocznego menu wybrać pozycję "wystaw fakturę". Ukaże się nam poniższy ekran:

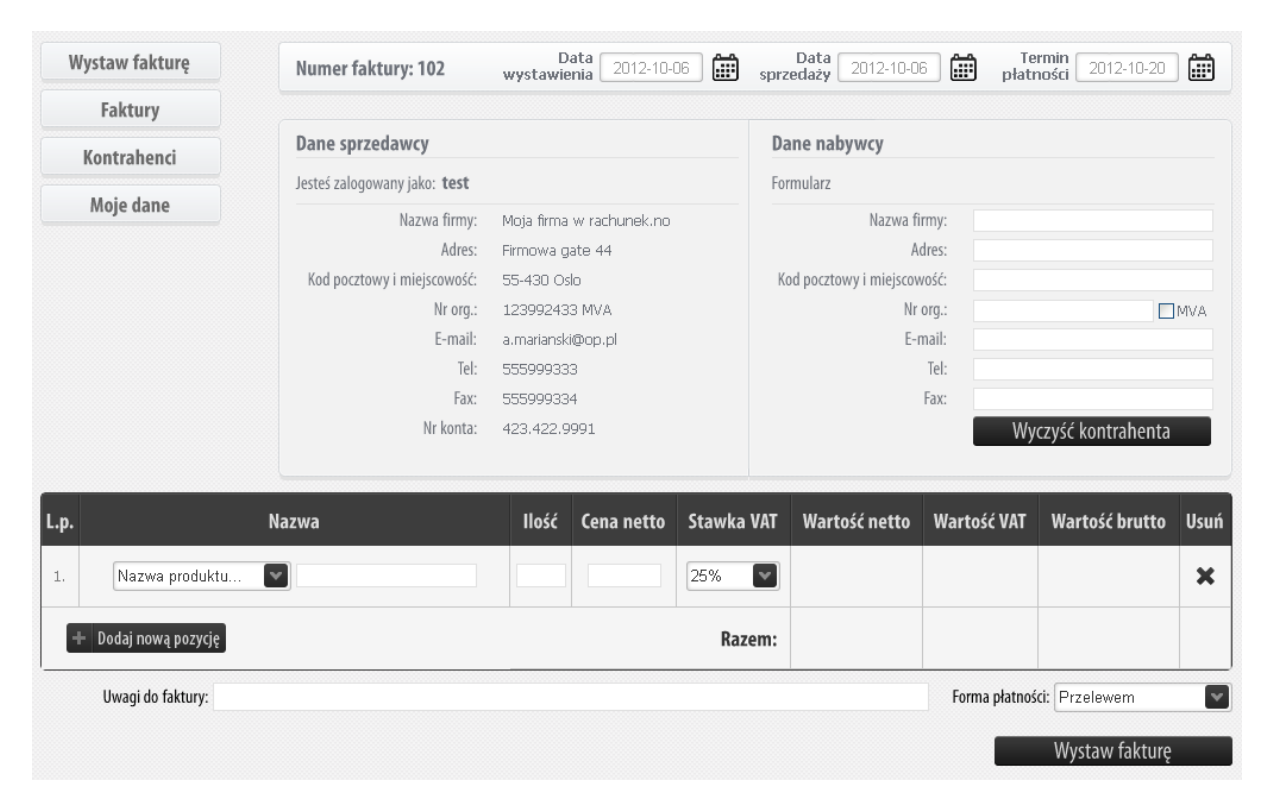

W celu wystawienia faktury należy wpierw uzupełnić podstawowe dane o fakturze

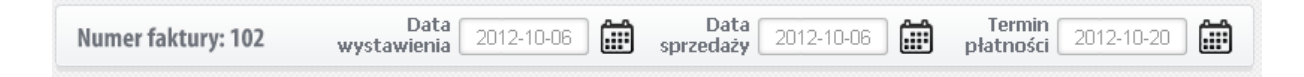

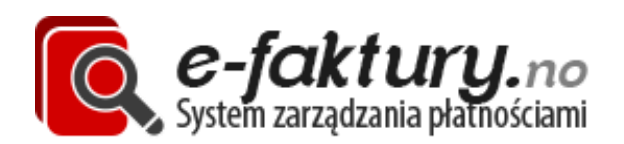

Numer faktury jest uzupełniany automatycznie – jest to kolejny numer faktury i nie ma możliwości jego edycji. Data wystawienia to data z jaką będzie wystawiona faktura (powinna to być data dzisiejsza). Data sprzedaży – jest to data, w której została wykonana usługa. Data sprzedaży nie powinna być późniejsza niż data wystawienia. Termin płatności jest to ustalony termin płatności za fakturę. Nie powinien być on wcześniejszy niż data wystawienia.

Daty uzupełnisz za pomocą przystępnego kalendarza. Domyślnie data wystawienia i data sprzedaży ustawiana jest na datę dzisiejszą, natomiast termin płatności na dwa tygodni wprzód.

Następnie należy uzupełnić dane nabywcy. W tym celu wpierw uzupełniamy nazwę firmy. Jeśli wystawiamy fakturę danemu kontrahentowi po raz kolejny, należy wybrać kontrahenta z listy zaraz po wpisaniu kilku pierwszy liter z nazwy (patrz rysunek poniżej).

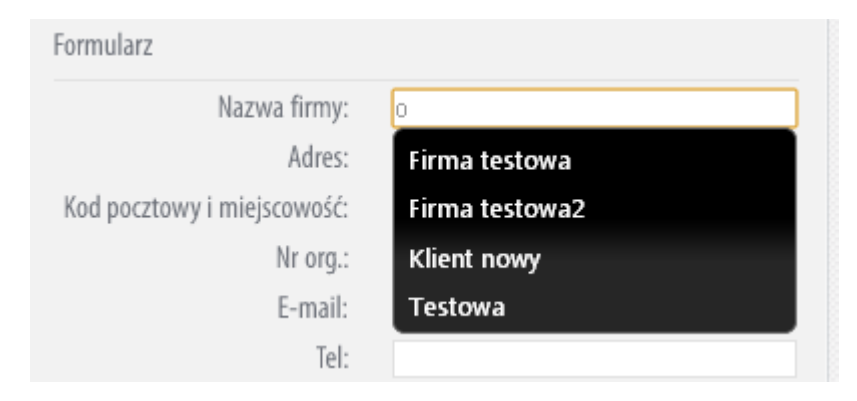

Po wybraniu kontrahenta z listy, wszystkie pozostałe dane zostaną uzupełnione. Jeśli kontrahenta jeszcze nie ma w bazie należy uzupełnić jego wszystkie możliwe dane (co najmniej nazwę firmy, adres oraz kod pocztowy i miejscowość). Pozostałe dane są opcjonalne. Dane kontrahenta zostaną zapisane w bazie danych po wystawieniu faktury.

Jeśli kontrahent został wybrany z listy, jednakże chcemy zmienić jego dane, należy w tym celu nacisnąć przycisk "Wyczyść kontrahenta". Dzięki temu będziemy mogli wpisać dane kontrahenta ponownie.

Po uzupełnieniu danych kontrahenta należy uzupełnić produkty i usługi zawarte na fakturze. W tym celu wpierw uzupełniamy nazwę. Możemy ją uzupełnić na dwa sposoby: albo wybierając z listy gotowy produkt albo wpisać go samodzielnie w pole tekstowe. W każdym przypadku w polu tekstowym powinna się znaleźć nazwa produktu lub usługi w języku norweskim.

Następnie w polu ilość należy wpisać ilość wykonanej usługi lub ilość dostarczonych produktów. Jest to pole przeznaczone wyłącznie dla Ciebie i nie będzie widoczne na fakturze.

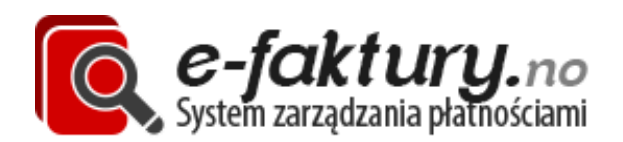

Następnie należy uzupełnić cenę netto za pojedynczy produkt lub usługę oraz stawkę VAT obowiązującą za dany produkt lub usługę. Poniżej przedstawiono dodanie dwóch produktów/usług z różnymi stawkami VAT:

| L.p. | Nazwa                                     | llość | Cena netto | Stawka VAT | Wartość netto | Wartość VAT   | Wartość brutto | Usuń |
|------|-------------------------------------------|-------|------------|------------|---------------|---------------|----------------|------|
| 1.   | Sprzedaż produktu 💽 Salg av varer         | 5     | 5000       | 8%         | 25000         | 1750          | 26750          | ×    |
| 2.   | Usługi transportowe 💽 Transport tjenester | 1     | 1000       | 25%        | 1000          | 250           | 1250           | ×    |
| +    | Dodaj nową pozycję                        |       |            | Razem:     | 26000         | 2000          | 28000          |      |
| ·    | Uwagi do faktury:                         |       |            |            |               | Forma płatnoś | d: Przelewem   | v    |
|      |                                           |       |            |            |               |               | Wystaw fakturę |      |

Kalkulacja wartości netto, wartości VAT i wartości Brutto następuje automatycznie po każdym dodaniu nowej pozycji lub usunięciu produktu.

W celu dodania nowej pozycji do faktury, należy nacisnąć przycisk "Dodaj nową pozycję".

W celu usunięcia produktu należy nacisnąć przycisk "X" widoczny po prawej stronie tabeli.

Na koniec możliwe jest dodanie uwag do faktury oraz formy płatności (przelewem bankowym bądź gotówką).

Po uzupełnieniu wszystkich dany należy kliknąć "Wystaw fakturę". Jeśli wystąpiły błędy zostaną one odnotowane poprzez czerwone dymki. Poniżej przykład, gdzie do wystawionej faktury zapomniano ustawić "Kodu pocztowego i miejscowości" oraz ilości sprzedaży produktu.

| Maia dana                                                            | sestes categoriany janot eese |                                                      |              |                        |                              |                                          |           |
|----------------------------------------------------------------------|-------------------------------|------------------------------------------------------|--------------|------------------------|------------------------------|------------------------------------------|-----------|
| moje udne                                                            | Nazwa firmy:                  | Moja firma w rachunek.no                             |              | Nazwa firmy            | /: Kontrahe                  | nt1                                      |           |
|                                                                      | Adres:                        | Firmowa gate 44                                      |              | Adres                  | : Dokerska                   | 15                                       | * Pole v  |
|                                                                      | Kod pocztowy i miejscowość:   | 55-430 Oslo                                          | Kod pocztow  | y i miejscowoś         | ć:                           |                                          |           |
|                                                                      | Nr org.:                      | 123992433 MVA                                        |              | Nr org                 | .: 43255233                  | 33                                       | MVA       |
|                                                                      | E-mail:                       | a.marianski@op.pl                                    |              | E-mai                  | Ŀ                            |                                          |           |
|                                                                      | Tel:                          | 555999333                                            |              | Te                     | l:                           |                                          |           |
|                                                                      | Fax:                          | 555999334                                            |              | Fax                    | C                            |                                          |           |
|                                                                      | Nr konta:                     | 423,422,9991                                         |              |                        | Wv                           | czyść kontrahenta                        |           |
|                                                                      | 13 101146                     |                                                      |              |                        |                              |                                          |           |
| p.                                                                   | Nazwa                         | lo <u>ćć Cona notto Stawk</u><br>* Pole wymagane     | a VAT Warto: | ść netto V             | Vartość VAT                  | Wartość brutto                           | Usuń      |
| <b>p.</b><br>. Sprzedaż produktu                                     | Nazwa                         | Jość Cona potło Stawi<br>* Pole wymagane<br>5000 8%  | a VAT Warto  | ść netto V             | Vartość VAT                  | Wartość brutto                           | Usuń<br>🗙 |
| p.<br>Sprzedaż produktu<br>→ Dodaj nową pozycję                      | Vazwa<br>Vazwa                | Vočć Cona notto<br>*Pole wymagare<br>5000 8%         | a VAT Wartos | <b>ść netto V</b><br>O | Vartość VAT                  | Wartość brutto O O                       | Usuń      |
| p.<br>Sprzedaż produktu<br>+ Dodaj nową pozycję<br>Uwagi do faktury: | Nazwa                         | Vočć Cona notto Stavuj<br>* Pole wymagane<br>5000 8% | a VAT Warto: | ść netto V<br>O<br>O   | Vartość VAT<br>Forma płatnoś | Wartość brutto<br>0<br>0<br>c: Przelewem | Usuń<br>× |

Po wystawieniu faktury zostaniesz przekserowany do widoku faktur oraz faktura powinna zostać automatycznie zapisana na Twoim dysku.

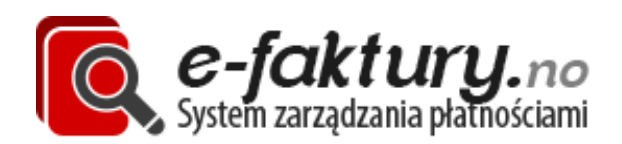

### Kontrahenci

Kontrahenci dodają się automatycznie do bazy danych każdorazowo po wystawieniu faktury. W celu edycji danych kontrahenta bądź chęci dodania nowego należy wejść w zakładkę "Kontrahenci". W tym miejscu znajduje się lista wszystkich kontrahentów jak poniżej:

| Numer | Kontrahent     | Nr org.   | E-mail | Tel.      | Fax                 |      |
|-------|----------------|-----------|--------|-----------|---------------------|------|
| 1     | Firma testowa  | 123123123 | a@a.pl | 543321    | 323444              | ø    |
| 2     | Firma testowa2 | 123123124 | a@b.pl | 543321    | 323444              | ø    |
| з     | Klient nowy    | 000111222 | a@w.pl | 900233444 | 11122233            | ø    |
| 4     | Testowa        | 433111222 | a@a.pl | 000333    |                     | ø    |
|       |                |           |        | D         | odaj nowego kontrah | enta |

W celu edycji kontrahenta należy kliknąć ikonkę edycji w skrajnej prawej kolumnie. Dane kontrahenta są identyczne jak przy wystawianiu faktury. W celu dodaniu nowego kontrahenta należy kliknąć "Dodaj nowego kontrahenta".

# Moje dane

W celu edycji danych firmowych należy wejść w zakładkę "moje dane". Ukażą się dwa formularze jak poniżej:

| Stare hasło                                                                                                    |                                                                                                    |       |
|----------------------------------------------------------------------------------------------------|----------------------------------------------------------------------------------------------------|-------|
| Nowe hasło                                                                                                    |                                                                                                    |       |
| Potwierdź nowe hasło                                                                                                    |                                                                                                    |       |
|                                                                                                    | Zmień hasło                                                                                                    |       |
|                                                                                                    |                                                                                                    |       |
|                                                                                                    |                                                                                                    |       |
| mień dane firmowe                                                                                                    |                                                                                                    |       |
|                                                                                                    |                                                                                                    |       |
|                                                                                                    |                                                                                                    |       |
| Nazwa firmy                                                                                                    | Moja firma w rachunek.no                                                                                               |       |
| Nazwa firmy<br>Adres                                                                                                    | Moja firma w rachunek.no<br>Firmowa gate 44                                                                            |       |
| Nazwa firmy<br>Adres<br>Kod pocztowy i miejscowość                                                                              | Moja firma w rachunek.no<br>Firmowa gate 44<br>55-430 Oslo                                                             |       |
| Nazwa firmy<br>Adres<br>Kod pocztowy i miejscowość<br>Numer organizacyjny                                                       | Moja firma w rachunek.no<br>Firmowa gate 44<br>55-430 Oslo<br>123992433                                                | A WAY |
| Nazwa firmy<br>Adres<br>Kod pocztowy i miejscowość<br>Numer organizacyjny<br>Foretaksregistret                                  | Moja firma w rachunek.no<br>Firmowa gate 44<br>55-430 Oslo<br>123992433                                                | ₩VA   |
| Nazwa firmy<br>Adres<br>Kod pocztowy i miejscowość<br>Numer organizacyjny<br>Foretaksregistret<br>Numer konta                   | Moja firma w rachunek.no<br>Firmowa gate 44<br>55-430 Oslo<br>123992433<br>🖌<br>423.422.9991                           | ſ MVA |
| Nazwa firmy<br>Adres<br>Kod pocztowy i miejscowość<br>Numer organizacyjny<br>Foretaksregistret<br>Numer konta<br>Telefon        | Moja firma w rachunek.no<br>Firmowa gate 44<br>55-430 Oslo<br>123992433<br>V<br>423.422.9991<br>555999333              | MVA   |
| Nazwa firmy<br>Adres<br>Kod pocztowy i miejscowość<br>Numer organizacyjny<br>Foretaksregistret<br>Numer konta<br>Telefon<br>Fax | Moja firma w rachunek.no<br>Firmowa gate 44<br>55-430 Oslo<br>123992433<br>✔<br>423.422.9991<br>555999333<br>555999334 | MVA   |

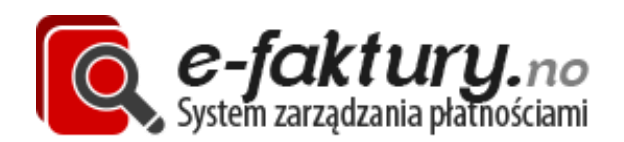

W celu zmiany hasła należy uzupełnić stare hasło i powtórzyć dwa razy proponowane nowe hasło i kliknąć "Zmień hasło".

Zmiana danych firmowych odbywa się identycznie jak w formularzu rejestracji.

Należy pamiętać aby wypełniać jednorazowo tylko jeden z formularzy na stronie. Nie zapisują się one równolegle.

## Kontakt z e-faktury.no

W celu kontaktu z e-faktury.no zapraszamy do wejścia w sekcję kontakt i wybranie dogodnej formy kontaktu (telefonicznie, poprzez e-mail lub przez wypełnienie formularzu kontaktowego).

Korzystanie z serwisu oznacza akceptację regulaminu.